# Oracle® Cloud Getting Started with Oracle Financial Services Cloud

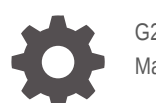

G27260-01 March 2025

ORACLE

Oracle Cloud Getting Started with Oracle Financial Services Cloud,

G27260-01

Copyright © 2021, 2025, Oracle and/or its affiliates.

This software and related documentation are provided under a license agreement containing restrictions on use and disclosure and are protected by intellectual property laws. Except as expressly permitted in your license agreement or allowed by law, you may not use, copy, reproduce, translate, broadcast, modify, license, transmit, distribute, exhibit, perform, publish, or display any part, in any form, or by any means. Reverse engineering, disassembly, or decompilation of this software, unless required by law for interoperability, is prohibited.

The information contained herein is subject to change without notice and is not warranted to be error-free. If you find any errors, please report them to us in writing.

If this is software, software documentation, data (as defined in the Federal Acquisition Regulation), or related documentation that is delivered to the U.S. Government or anyone licensing it on behalf of the U.S. Government, then the following notice is applicable:

U.S. GOVERNMENT END USERS: Oracle programs (including any operating system, integrated software, any programs embedded, installed, or activated on delivered hardware, and modifications of such programs) and Oracle computer documentation or other Oracle data delivered to or accessed by U.S. Government end users are "commercial computer software," "commercial computer software documentation," or "limited rights data" pursuant to the applicable Federal Acquisition Regulation and agency-specific supplemental regulations. As such, the use, reproduction, duplication, release, display, disclosure, modification, preparation of derivative works, and/or adaptation of i) Oracle programs (including any operating system, integrated software, any programs embedded, installed, or activated on delivered hardware, and modifications of such programs), ii) Oracle computer documentation and/or iii) other Oracle data, is subject to the rights and limitations specified in the license contained in the applicable contract. The terms governing the U.S. Government's use of Oracle cloud services are defined by the applicable contract for such services. No other rights are granted to the U.S. Government.

This software or hardware is developed for general use in a variety of information management applications. It is not developed or intended for use in any inherently dangerous applications, including applications that may create a risk of personal injury. If you use this software or hardware in dangerous applications, then you shall be responsible to take all appropriate fail-safe, backup, redundancy, and other measures to ensure its safe use. Oracle Corporation and its affiliates disclaim any liability for any damages caused by use of this software or hardware in dangerous applications.

Oracle®, Java, MySQL, and NetSuite are registered trademarks of Oracle and/or its affiliates. Other names may be trademarks of their respective owners.

Intel and Intel Inside are trademarks or registered trademarks of Intel Corporation. All SPARC trademarks are used under license and are trademarks or registered trademarks of SPARC International, Inc. AMD, Epyc, and the AMD logo are trademarks or registered trademarks of Advanced Micro Devices. UNIX is a registered trademark of The Open Group.

This software or hardware and documentation may provide access to or information about content, products, and services from third parties. Oracle Corporation and its affiliates are not responsible for and expressly disclaim all warranties of any kind with respect to third-party content, products, and services unless otherwise set forth in an applicable agreement between you and Oracle. Oracle Corporation and its affiliates will not be responsible for any loss, costs, or damages incurred due to your access to or use of third-party content, products, or services, except as set forth in an applicable agreement between you and Oracle.

# Contents

| 1 | Before You Begin                            |     |
|---|---------------------------------------------|-----|
|   | Creating and Activating A New Cloud Account | 1-2 |
|   | Adding to Existing Cloud Account            | 1-4 |
|   | Activating the Application User Account     | 1-4 |
|   | Accessing the Cloud Service                 | 1-5 |
| 2 | Understanding the Basic Concepts            |     |
| 3 | Understanding Tenancies                     |     |
|   | Editing Tenant Details                      | 3-2 |
| 1 | Understanding Configuration Lifecycle       |     |
| 5 | Understanding Configuration Movement        |     |
| 5 | Basic Configurations To Get You Started     |     |
|   | Default Configurations                      | 6-7 |

# 1 Before You Begin

Welcome to Oracle Financial Services Cloud service! To get started with Oracle Financial Services Cloud, you must activate your subscription to the cloud service you purchased. Once activated, you can log in and start your basic configurations.

### **Activating Your Cloud Service**

As the owner of a new cloud service, you need to make a few decisions about activating the new service. The main decision you need to make is whether you would like to keep the new cloud service separate from your other cloud services (if any) or not. If you would like to keep the new cloud service separate from your other cloud services, you need to create a new Cloud Account. Else, you can activate the new service into your existing Cloud Account.

## Note:

If you are new to Oracle Cloud services, you need to create a new Oracle Cloud Account anyway.

The person listed as the administrator receives an automated email with directions on how to go ahead with either of these actions. Usually, this is the person who signs the ordering document, or the one listed as the buyer.

# Note:

If you opt to activate the new service into an existing Oracle Cloud Account, the owner of that account receives the notification.

Once you have taken this decision, you can refer to the email we sent you for further instructions on how to create a new Oracle Cloud Account, as well as how to activate a new cloud service to an existing Oracle Cloud account.

### **Email Notifications**

Once the order provisioning starts, you will receive a series of emails from Oracle. These emails keep you updated on the progress of the provisioning process. The email that you would receive and the actions expected from you are listed below:

# Note:

Though the flow of emails/ events is indicated as sequential, not every step on this journey is mandatory or dependent on the previous step. There are steps that are optional, and emails that are just informational in nature.

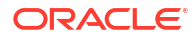

- 1. Welcome to New Oracle Cloud Service Subscription: This email from Oracle Cloud gives you two options:
  - Add to existing Cloud Account
  - Create new Cloud Account
- Welcome to <new cloud account>: This email asks you to activate your default application user account (OracleFSCloudAdmin). See Activating the Application User Account for more information.
- 3. Password has been reset for your <cloud account>: This email informs you about the password reset that happened while activating the account.
- 4. Welcome to Oracle Financial Services Cloud Communications: This email contains the URL to the three tenant environments, Non-Prod, Pre-Prod, and Production. You can use these URLs to log in to your administrator account. See Accessing the Cloud Service for details.
- 5. Get Started Now with Oracle Cloud: This is the final email you would receive as part of order provisioning and lets you know that you are ready to start using the service.

# **Related Topics**

- Getting to know Oracle Cloud Console
- User Credentials FAQ

# Creating and Activating A New Cloud Account

If you are new to Oracle Cloud, your Cloud Account Administrator (as designated in the order) would receive a **Welcome to Oracle Cloud** email, with subject **Action Required: Welcome to New Oracle Cloud Service Subscription(s)**.

| Add subscriptions to a cloud account                                                                                                    |
|----------------------------------------------------------------------------------------------------|
| H Junity,                                                                                                    |
| Thank you for subscribing to Oracle Cloud. Your first step is to link the service(s) to an Oracle Cloud Account. With an Oracle Cloud Account, you can manage services, add users, and configure access to resources.                                                                                                    |
| Your first step is to activate your service(s) by adding them to an Oracle Cloud Account, which allows you to manage services, add users, and more. Either add your services to an existing account associated with your organization, or create a new account (see options below).                                                                                                    |
| If you are not the correct person to manage your company's subscriptions, simply forward this email to the right person to activate your service(s).                                                                                                    |
| Once you have added your service(s) to an Oracle Cloud Account, you will receive an email from Oracle ( <u>trands.com</u> ) that will guide you to take the next oriboarding steps. Depending on your order, you may receive additional activation emails for other services. If you have purchased more than one cloud service, it is recommended to use a single cloud account. Please use one of the vectome emails to create a cloud account and wall for the continnation email with cloud account credentials to activate the remaining cloud services into the same cloud account. Refer <u>Activating Your Services</u> if you have questions about the distinctions between adding services to an existing versus creating a new Oracle Cloud account. |
| Subscription ID;                                                                                                    |
| Oracle Financial Services Communication Cloud Service - Document Created (852494)                                                                                                    |
| Act for existing cloud account Create new cloud account Order Details: Order Number: Order Number: Order Date: Fin, Marc 01, 2020, 06:00 PM UTC                                                                                                    |
| Custome Support learning (CSI)<br>Organization Name                                                                                                    |
| Questions? Please contact your account representative or <u>Drace Support</u> .                                                                                                    |
| Additional resources:<br>Join the <u>Cloud Quatiner Connect community</u> to submit ideas for product enhancements directly to Oracle development or engage in reak-time dialogues with other Oracle customers, Oracle expents, and Oracle partners about lessons learned and best<br>practices for cloud adoption and business transformation.                                                                                                    |
| Oracle University is offering the training on Oracle Cloud for a limited time.                                                                                                    |
| CRACLE<br>Cloud                                                                                                    |

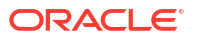

Follow the instructions in the email to create and activate a new Cloud Account.

# Note:

This email can be forwarded to another intended administrator user, who can then go ahead with the process detailed below.

The email offers two course of actions:

- Create new cloud account
- Add to existing cloud account

This topic gives instructions to create and activate a new cloud account. To learn how to add the service to an existing cloud account, see Adding to Existing Cloud Account.

### **Creating a New Cloud Account**

- 1. Click the **Create new cloud account** link on the email. This opens the **New Cloud Account Information** page where you need to provide the following details:
  - a. First Name: Enter the first name for the Cloud Account.
  - b. Last Name: Enter the last name for the Cloud Account.
  - c. Email: Provide the same email address which you had given to receive the Welcome email. Instructions to log into your new Cloud Account will be sent to this email address.
  - d. Password: Enter the password to access the Cloud Account.
  - e. Confirm Password: Re-enter the same password to confirm.
  - f. Cloud Account Name: Enter an unique identifier for the Cloud Account
  - Region Group: Select the region group for the account.
  - h. Home Region: Select the home region for the account.
- After entering the details, click Create Cloud Account. You will see a confirmation message on the page.

### Note:

When you create a new Cloud Account, it gets activated automatically. It also triggers the creation of the default Application User account, **OracleFSCloudAdmin**. Once this process is complete, you will receive an email with subject **Welcome to <Cloud Account> OracleFS CloudAdmin**. Follow the instruction on this email to activate your new Application User account. For assistance, see Activating the Application User Account.

# Note:

If you have trouble activating your Oracle Cloud Account, contact Oracle Support with your Customer Support Identifier (CSI) number.

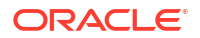

# Adding to Existing Cloud Account

If you currently own an Oracle Cloud account and want to link the newly purchased Oracle Financial Services Cloud service to that account, follow the instructions in this page.

Open the Welcome email you received from Oracle Cloud with the subject **Action Required: Welcome to New Oracle Cloud Service Subscription(s)** and click on the **Add to existing cloud account** link on it. This opens up the Oracle Cloud Account login page where you can log in to your existing cloud account. This automatically activates the newly purchased cloud service under the same cloud account.

# Activating the Application User Account

When you create and activate a cloud account for a Oracle Financial Services Cloud service, system automatically creates a default application user account named **OracleFSCloudAdmin**. The next step is to activate this application user account.

To activate your default application user account, OracleFSCloudAdmin, open the **Welcome to** <**Cloud Account> OracleFS CloudAdmin** email from Oracle Cloud and click on the **Activate Your Account** link. You will be asked to set a new password for the account.

| ORACLE                                                                                                    |
|----------------------------------------------------------------------------------------------------|
| Hello <b>Carlo Carlo Carlo</b> |
| Your account is ready. To get started, activate your account.                                                                                                    |
| Activate Your Account                                                                                                    |
| Details                                                                                                    |
| If the <u>activate your account</u> link doesn't work, please copy and paste the following URL into the address bar of your browser:                                                                                                    |
|                                                                                                    |
| Important: This link will expire on Monday, March 11, 2024 6:34:37 AM CDT.                                                                                                    |
| If you don't recognize this message, contact your system administrator at mentioned in the second second second                                                                                                    |
| About Oracle Cloud   Legal Notices and Terms of Use   Privacy Statement                                                                                                    |
| This is a system generated massage. Do not reply to this message. You are receiving this e-mail as a result of your current relationship with Oracle<br>Cloud. General marketing opt-out preferences have been over-ridden to ensure that you receive this e-mail.                                                                                                    |
| Copyright © 2020, Oracle and/or its affiliates. All rights reserved.                                                                                                    |

Once you have activated the application user account, you will receive an email from Oracle Identity and Access Management (OIAM) with subject **Password has been reset for Your <cloud account name> account** informing you about the successful password reset of the default application user account, **OracleFSCloudAdmin**.

# CORRACLES Hello OracleFS CloudAdmin, Your password for contract account has been reset Details Important: If you don't recognize this message or if you haven't received any password communication, contact your system administrator at <a href="http://www.contract.com/texa-tracted-ended">http://www.contracted-ended</a> Corracle Cloud | Legal Notices and Terms of Use | Privacy Statement This is a system generated message. Do not reply to this message. You are receiving this e-mail as a result of your current relationship with Oracle Cloud . General marketing opt-out preferences have been over-ridden to ensure that you receive this e-mail. Copyright © 2020, Oracle and/or its affiliates. All rights reserved.

# Note:

You are expected to complete this step within 7 days of receiving the email, beyond which the link expires. However, you would still be able to activate and set a password for your application user account using the subsequent emails.

# Accessing the Cloud Service

Once you activate the application user account, **OracleFSCloudAdmin**, you would receive an email from Oracle Financial Services Cloud with subject **Welcome to Oracle Financial Services Cloud <Cloud Service>**.

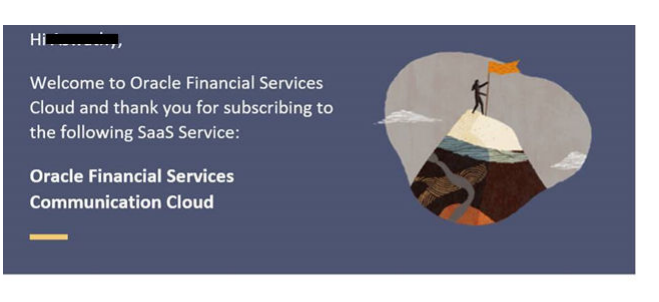

As part of your subscription, we have deployed three tenant environments for your use via the URLS below:

### Non-Prod:

https://<customername>.fscloud.oraclecloud.com/non-prod/ui/Configuration/index.html

Pre-Prod: https://<customername>.fscloud.oraclecloud.com/pre-prod/ui/Configuration/index.html

Production:

https://<customername>.fscloud.oraclecloud.com/prod/ui/Configuration/index.html

Please retain this information for your reference.

You will be receiving one more e-mail from us indicating the provisioning process has completed.

Upon receipt of the next e-mail, you may begin configuring your SaaS Service in the Non-Prod tenant environment identified by the above URL.

Thank you again for choosing Oracle for your business solution needs.

### **Subscription Details**

- Customer Support
   Note: Use the Customer Support Identifier (CSI) number
   Support directly when you contact <u>Oracle Support</u> or access Oracle
   Support directly through your Cloud Service.

🖒 Order ID: 200-10001100

The email includes URLs to access all three of your tenant environments: **Non-Production**, **Pre-Production**, and **Production**. To log in to each of these tenant environments, click on the respective links. The credentials are:

- User Name: OracleFSCloudAdmin
- Password: The password you set while activating the application user account.

# Note:

If you do not remember the password, select **Click here** link below the **Sign In** button. This allows you to reset the password.

You would also receive another email from Oracle Cloud with the subject line: **Get Started Now with Oracle Cloud**. Click on the **Sign In** link on this email to log in to your Cloud Account.

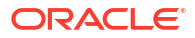

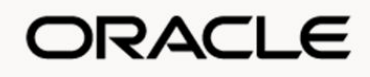

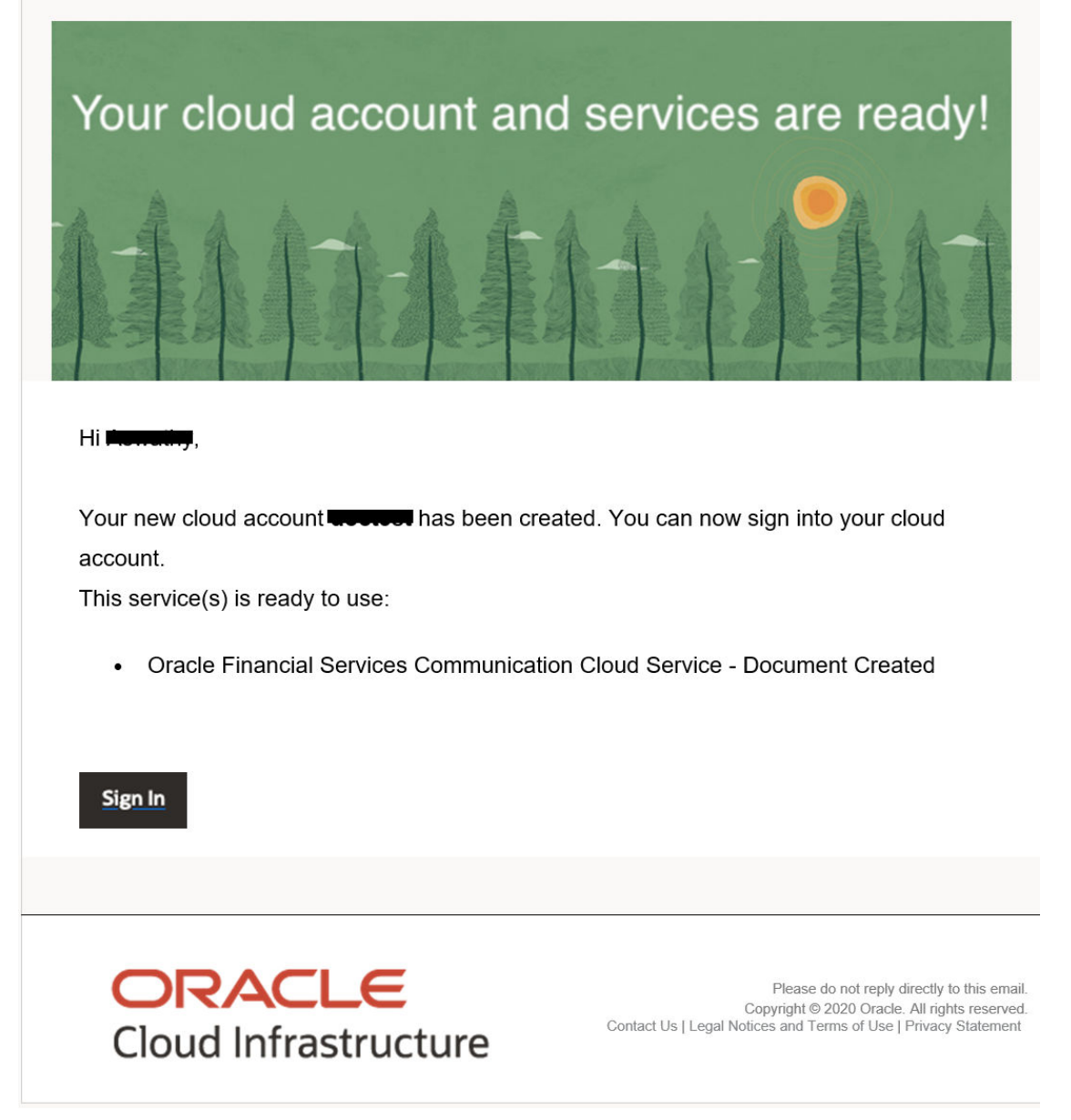

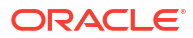

# 2 Understanding the Basic Concepts

Oracle Financial Services Cloud requires only a minimal set of configurations to get started. Once you have set up the platform, you can go ahead with configurations that are specific to the service you have subscribed to.

Before beginning the configurations for Oracle Financial Services Cloud, we recommend you to go through the following topics and understand the basic concepts:

- Understanding Tenancies
- Understanding Configuration Lifecycle
- Understanding Configuration Movement
- Basic Configurations To Get You Started

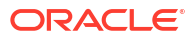

# 3 Understanding Tenancies

Tenant on-boarding in Oracle Financial Services Cloud application results in the creation of three tenancies: **Non-Production**, **Pre-Production**, and **Production**.

- Non-Production: This is a sandbox environment to create all configurations that address your business needs. Once you create and test the configurations, move the configurations to Pre-Production.
- **Pre-Production**: Perform isolation testing of the configurations here. This is an iterative process until the business users verify all configurations. Once the verification is complete, move the configurations to Production.
- **Production**: This is the working environment where the configurations act as the initial data set to start the operations.

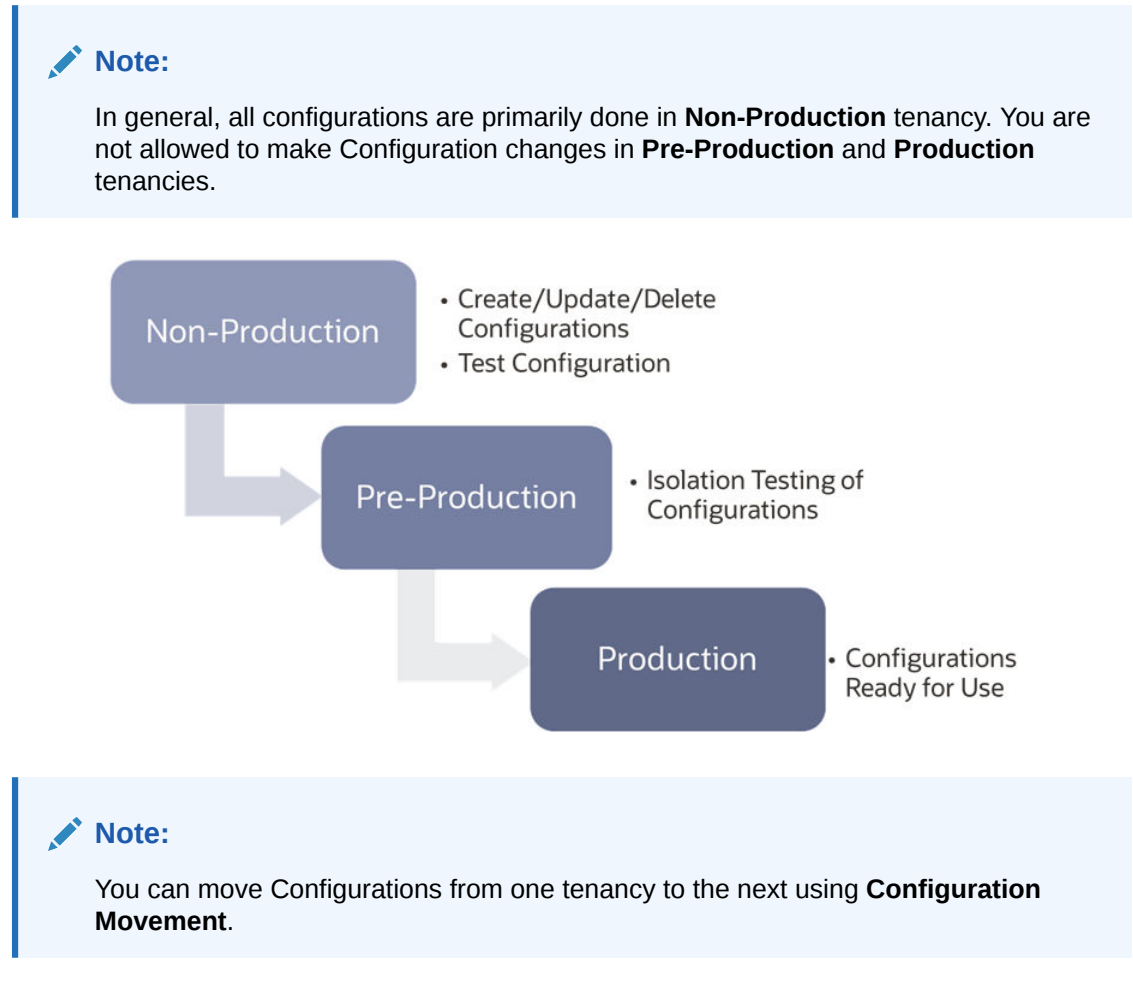

# **Configuring Tenancy**

When Oracle processes an order, an automated system provisions the customer environment and creates three tenancies; **Non-production**, **Pre-production**, and **Production**. Additionally,

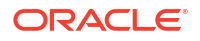

it creates an initial administrator user in the Oracle Cloud Infrastructure Identity and Access Management (OCI IAM).

As part of auto-provisioning, a set of pre-configured data is loaded by the provisioning system. The initial administrator user must create customer specific configurations as explained in the subsequent steps. See Default Configurations for the out-of-the-box configurations available in Oracle Financial Services Cloud platform.

You can edit the details of a tenant, as well as add or remove its association to a **Company ID Generation** configuration or **User Group ID Generation** configuration using the **Tenant** page under **Configuration** menu. See Editing Tenant Details for more information on how to edit Tenant details.

### **Related Topics**

Editing Tenant Details

# **Editing Tenant Details**

You can edit the details of a tenancy, like its name and description, along with its associations, if any. Follow the procedure below to edit the tenancy details, including the associations.

# Note:

You can edit Tenancy details of all three environments, **Non-Production**, **Pre-Production**, and **Production**. To edit details of a tenancy, ensure that you are logged in to the same environment.

- 1. Access and log in to the Oracle Financial Services Cloud application.
- 2. From Menu, select Configuration and then select Tenant.
- 3. Select **More Options** against the Tenant record.
- Select Edit. This opens the Edit Tenant page.
- Under Identification section, you can edit the following details: Name, Long Name, and Description.
- 6. Select Continue. This opens the Mandatory Association page.
- 7. Under **Mandatory Association**, you can either Add an association, or Delete an association.
  - Add Association: Select Add against an ID Generator (either Company ID Generator or User Group ID Generator). This opens the Associate ID Generator page. Select an ID Generator configuration and select Done.
  - **Delete Association**: Select **Delete** under Action menu against an ID Generator configuration. A message saying the association is deleted appears
- 8. Select **Continue**. This saves the updated tenancy details.

# 4 Understanding Configuration Lifecycle

Most of the configuration changes in Oracle Financial Services Cloud require testing before making them available for customers to start using. To facilitate this, all configurations in Oracle Financial Services Cloud are first created in the **Non-Production** tenancy and are then moved to **Pre-Production** tenancy for isolation testing, from where they are finally moved to **Production** tenancy where the users can start using the configurations. Movement of configurations from one tenancy to other is using the **Configuration Movement** process.

All configurations in Oracle Financial Services Cloud are configured under a **Config Id** in Non-Production. The **Config ID** tracks the configuration lifecycle of an entity and facilitates the movement of configurations across the three tenancies. Thus, it is imperative that all configurations pertaining to an entity are bundled under the same Config ID, thereby simplifying the Configuration Movement process.

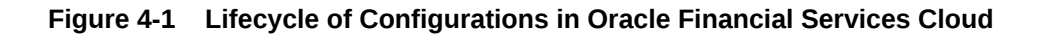

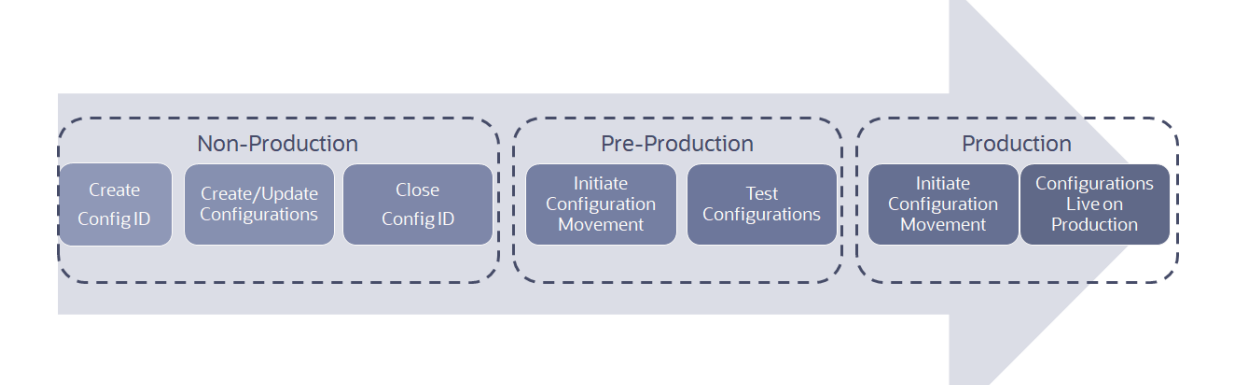

# **Stages in Configuration Lifecycle**

The list below outlines the various stages in a Configuration lifecycle. For each stage of the lifecycle, you would need appropriate entitlements for perform the tasks. Refer Entitlements Management section to know more about configuring entitlements.

- Configuration Lifecycle starts with the creation of a Config ID in Non-Production tenancy. The Config ID essentially wraps your configurations together, making it convenient to move across tenancies.
- 2. Once you create a **Config ID** (or select an already existing Config ID), you can go ahead and start creating configurations in **Non-Production**.
- **3.** After creating and testing your configurations, close the **Config ID** in **Non-Production**, thereby freezing the configuration changes.
- Initiate the movement of configuration from Non-Production to Pre-Production using Configuration Movement process, initiated from the target tenancy; in this case, Pre-Production.

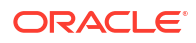

- 5. Continue testing the configurations in **Pre-Production**, but note that you cannot make any configuration changes at this point.
- 6. Once you are satisfied with your isolation testing in **Pre-Production**, initiate the **Configuration Movement** from **Pre-Production** to **Production**.
- 7. Once the **Configuration Movement** process completes successfully, your configurations are available at the **Production** tenancy.

# **Related Topics**

- Creating Config ID
- Using an Existing Config ID
- Closing Config ID
- Initiating Configuration Movement from Non-Production to Pre-Production
- Initiating Configuration Movement from Pre-Production to Production

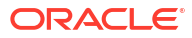

# 5 Understanding Configuration Movement

Configuration Movement is a process that helps you move business configurations across different tenancies on Oracle Financial Services Cloud, without needing to rebuild the business configurations in each tenancy. It also helps implement a verification process while promoting various configurations across the tenancies.

Configuration movement is always initiated from the **target** tenancy. That is, while moving configurations from **Non-Production** to **Pre-Production**, the movement is initiated from **Pre-Production**. Similarly, while moving configuration changes from **Pre-Production** to **Production**, the movement is initiated from **Production**.

Configuration Movement includes the following high level steps:

- 1. Closing Config ID
- 2. Initiating Configuration Movement from Non-Production to Pre-Production
- 3. Initiating Configuration Movement from Pre-Production to Production

# Note:

Configuration Movement is an all-or-none process where either all closed Config IDs that are not yet moved, are moved from one tenancy to the next, or none. That is, there is no partial or selective movement of Config IDs between tenancies.

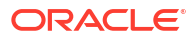

6

# Basic Configurations To Get You Started

There are some basic configurations that are required to set up Oracle Financial Services Cloud. You need to perform these configurations prior to going ahead with your Cloud Service specific configurations.

# Note:

Make all basic configurations on the **Non-Production** tenancy, unless specifically mentioned otherwise.

The three main set of configurations that are required for Oracle Financial Services Cloud, irrespective of the Cloud Service you have subscribed to are:

- 1. Creating Corporate hierarchy: This involves creating a company (or multiple companies) and if needed, a hierarchy of companies.
- 2. Creating Users: This involves creating employees and operators for each of the tenancies
- Defining Entitlements for Users: This involves configuring transactions, creating groups of these transactions, creating groups of users and then associating transaction groups to these user groups.

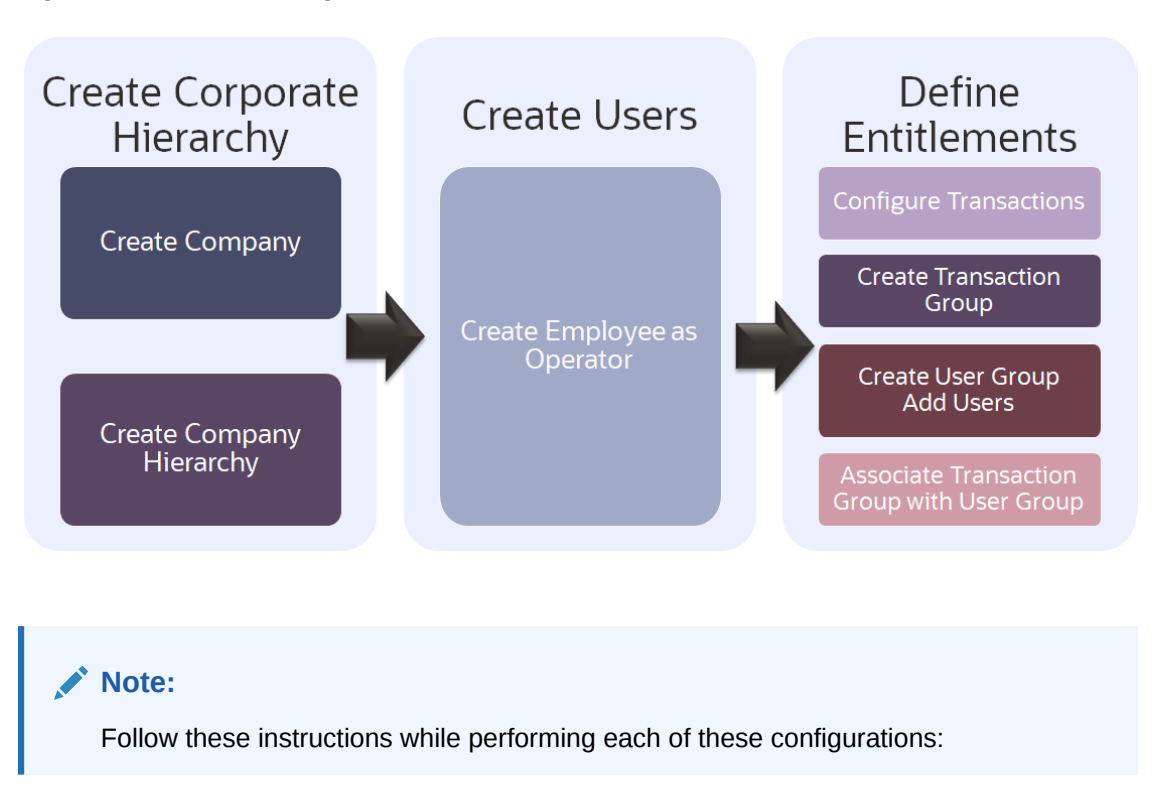

Figure 6-1 Basic Configurations

- Log in to Oracle Financial Services Cloud using OracleFSCloudAdmin account.
- Create a new **Config ID**, or select an existing **Config ID** before making configuration changes (except while creating Users).

| Configuration                                                                                                    | Purpose                                                                                                    | Pre | erequisites                                                       |
|----------------------------------------------------------------------------------------------------|----------------------------------------------------------------------------------------------------|-----|-------------------------------------------------------------------|
| Creating Operations Company                                                                                        | Map your organization's<br>corporate hierarchy by creating<br>companies in Oracle Financial<br>Services Cloud. You can add or<br>remove companies at a later point | 1.  | Creating Config ID or Using<br>an Existing Config ID              |
|                                                                                                    |                                                                                                    | 2.  | Configuring Company ID<br>Generation                              |
| of time; however it is<br>recommended to es<br>company hierarchy b<br>ahead with configuri<br>selected cloud servi | of time; however it is highly<br>recommended to establish the<br>company hierarchy before going<br>ahead with configuring your<br>selected cloud services.         | 3.  | Associating Company ID<br>Generation Configuration<br>with Tenant |
| Creating Marketing Company                                                                                         | Map products to a business unit.<br>An Operations Company can<br>support a Marketing Company or<br>the other way around.                                           | 1.  | Creating Config ID or Using an Existing Config ID                 |
|                                                                                                    |                                                                                                    | 2.  | Configuring Company ID<br>Generation                              |
|                                                                                                    |                                                                                                    |     | Associating Company ID<br>Generation Configuration<br>with Tenant |

Table 6-1 List of Basic Configurations

| Configuration                 | Purpose                                                                                                    |                                                                                                    | Prerequisites               |
|-------------------------------|----------------------------------------------------------------------------------------------------|----------------------------------------------------------------------------------------------------|-----------------------------|
| Creating Employee as Operator | Create all employees in your<br>organization who need access to<br>Oracle Financial Services Cloud<br>as Operators. |                                                                                                    | Creating Operations Company |
|                               |                                                                                                    | ✓ No<br>te:<br>You<br>nee<br>d to<br>crea<br>te<br>Ope<br>rato<br>rs<br>sep<br>arat<br>ely<br>in<br>eac<br>h of<br>the<br>tena<br>ncie<br>s;<br>that<br>is,<br>in<br>Non<br>-<br>Pro<br>duct<br>ion,<br>Pre-<br>Pro<br>duct<br>ion<br>and<br>Pro<br>duct<br>ion<br>tena<br>s. |                             |

# Table 6-1 (Cont.) List of Basic Configurations

| Configuration              | Purpose                                                                                                    |              | Prerequisites                                     |
|----------------------------|----------------------------------------------------------------------------------------------------|--------------|---------------------------------------------------|
| Configuring Transaction    | Configure all transactions that a<br>user would possibly perform in<br>Oracle Financial Services Cloud.<br>This ensures that each user is<br>given entitlements that are<br>appropriate for their function. |              | Creating Config ID or Using an Existing Config ID |
|                            |                                                                                                    | 💉 No         |                                                   |
|                            |                                                                                                    | te:          |                                                   |
|                            |                                                                                                    | So<br>me     |                                                   |
|                            |                                                                                                    | of           |                                                   |
|                            |                                                                                                    | basi         |                                                   |
|                            |                                                                                                    | c<br>tran    |                                                   |
|                            |                                                                                                    | sact<br>ions |                                                   |
|                            |                                                                                                    | are<br>avai  |                                                   |
|                            |                                                                                                    | labl<br>e    |                                                   |
|                            |                                                                                                    | pre-         |                                                   |
|                            |                                                                                                    | igur         |                                                   |
|                            |                                                                                                    | ed.          |                                                   |
| Creating Transaction Group | Group Transactions related to a function for ease in maintenance                                                                                                    |              | 1 Creating Config ID or Units                     |
| 5                          |                                                                                                    |              | an Existing Config ID                             |
|                            |                                                                                                    |              | 2. Configuring Transaction                        |

# Table 6-1 (Cont.) List of Basic Configurations

| Configuration                                     | Purpose                                                   |                                                                                                    | Pre | erequisites                                                          |
|---------------------------------------------------|-----------------------------------------------------------|----------------------------------------------------------------------------------------------------|-----|----------------------------------------------------------------------|
| Creating User Group<br>Adding Users to User Group | Group Users who p<br>functions for ease o<br>maintenance. | erform similar<br>f                                                                                                    | 1.  | Configuring User Group ID<br>Generation                              |
|                                                   | maintenance.                                              | ✓ No<br>te:<br>You<br>nee<br>d to<br>crea<br>te<br>Use<br>r<br>Gro<br>ups<br>sep<br>arat<br>ely<br>in<br>eac<br>h of<br>the<br>tena<br>ncie<br>s;<br>that<br>is,<br>in<br>Non<br>-<br>Pro<br>duct<br>ion,<br>Pre-<br>Pro<br>duct<br>ion<br>and<br>Pro<br>duct<br>ion<br>tena<br>s. | 2.  | Associating User Group ID<br>Generation Configuration<br>with Tenant |

# Table 6-1 (Cont.) List of Basic Configurations

| Configuration                                    | Purpose                                                                                                    |                                                                                                    | Pre      | requisites                                        |
|--------------------------------------------------|----------------------------------------------------------------------------------------------------|----------------------------------------------------------------------------------------------------|----------|---------------------------------------------------|
| Associating Transaction Group<br>with User Group | This ensures that all users within<br>the user group receives access to<br>all transactions within the<br>transaction group; thereby<br>providing them with appropriate<br>entitlements required for their<br>role. |                                                                                                    | 1.<br>2. | Creating Transaction Group<br>Creating User Group |
|                                                  |                                                                                                    | No<br>te:<br>You<br>nee<br>d to<br>ass<br>ocia<br>te<br>Tran<br>sact<br>ion<br>Gro<br>up<br>with<br>Use<br>r<br>gro<br>up<br>sep<br>arat<br>ely<br>in<br>eac<br>h of<br>the<br>tena<br>ncie<br>s;<br>that<br>is,<br>in<br>Non<br>-<br>Pro<br>duct<br>ion,<br>Are<br>Pro<br>duct<br>ion<br>and<br>Pro<br>duct<br>ion,<br>Are<br>Pro<br>duct<br>ion,<br>Are<br>Pro<br>Are<br>Pro<br>duct<br>ion,<br>Are<br>Pro<br>Are<br>Are<br>Are<br>Are<br>Pro<br>Are<br>Are<br>Are<br>Are<br>Are<br>Are<br>Are<br>Are<br>Are<br>Are |          |                                                   |

| Table 6-1 | (Cont.) List of Basic Configurations |
|-----------|--------------------------------------|
|           |                                      |

| Table 6-1 | (Cont.) List of Basic Configurations |
|-----------|--------------------------------------|
|-----------|--------------------------------------|

| Configuration | Purpose | Prerequisites      |
|---------------|---------|--------------------|
|               |         | tena<br>ncie<br>s. |

# **Basic Configuration for Communication Cloud Service**

The following table lists the basic configurations that you must complete to get started with Communication Cloud Service:

| Table 0 2 Basic Configurations for Communication Cloud Cervice | Table 6-2 | <b>Basic Configurations for Communication Cloud Service</b> |
|----------------------------------------------------------------|-----------|-------------------------------------------------------------|
|----------------------------------------------------------------|-----------|-------------------------------------------------------------|

| Configuration | Purpose                                                                                                    | Prerequisites      |
|---------------|----------------------------------------------------------------------------------------------------|--------------------|
| Adding Fonts  | When designing a document in<br>Communication Cloud Service, to<br>be able display anything in a PDF<br>preview you must define a default<br>font. This default font will be used<br>in case no other font is specified. | Creating Config ID |
|               | Maximum file size for each font is - 30 MB                                                                                                    |                    |
|               | Example:<br>• Default Regular<br>• Default Bold<br>• Default Italic<br>• Default Bold Italic                                                                                                    |                    |

# **Default Configurations**

Some of the basic configurations in Oracle Financial Services Cloud come pre-configured with default values. These default configurations enable you to log in and perform the basic platform setup, like creating other users, defining their entitlements, etc.

The available basic configurations and their default values are listed below:

| Table 6-3 | Default Configuration Details |
|-----------|-------------------------------|
|-----------|-------------------------------|

| Configuration      | Default Value                                                              | Reference                                                                                     |
|--------------------|----------------------------------------------------------------------------|-----------------------------------------------------------------------------------------------|
| Tenancy            | <ul><li>Non-Production</li><li>Pre-Production</li><li>Production</li></ul> |                                                                                               |
| Operator           | OracleFSCloudAdmin                                                         |                                                                                               |
| Operations Company | OracleOperationsCompany                                                    | To create a new Operations<br>Company, follow instructions in<br>Creating Operations Company. |

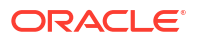

| Table 6-3 | (Cont.) | <b>Default Configuration Details</b> |
|-----------|---------|--------------------------------------|
|-----------|---------|--------------------------------------|

| Configuration              | Default Value                         | Reference                                                                                   |
|----------------------------|---------------------------------------|---------------------------------------------------------------------------------------------|
| Marketing Company          | OracleMarketingCompany                | To create a new Marketing<br>Company, follow instructions in<br>Creating Marketing Company. |
| User Group                 | OracleUserGroup                       | To create a new User Group,<br>follow instructions in Creating<br>User Group.               |
| Transaction Group          | OracleTransactionGroup                | To create a new Transaction<br>Group, follow instructions in<br>Creating Transaction Group. |
| Transaction Configurations | List of Preconfigured<br>Transactions | To configure a Transaction, follow<br>instructions in Configuring<br>Transaction            |
| Channel                    | OracleChannel                         |                                                                                             |
| UI Experience              | Not available currently               |                                                                                             |

# Note:

**Channel** and **UI Experience** pages are not available currently; they will be introduced in subsequent releases.

# **Related Topics**

- Understanding Tenancies
- User Management
- Managing Companies
- Entitlements Management